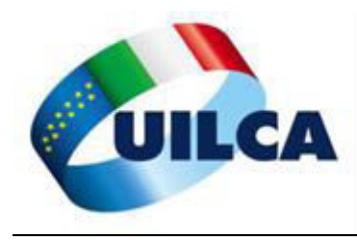

# COMPILAZIONE MODELLO ISEE PRECOMPILATO PARTE 1

Andare su www.inps.it e collegarsi con le proprie credenziali su My INPS

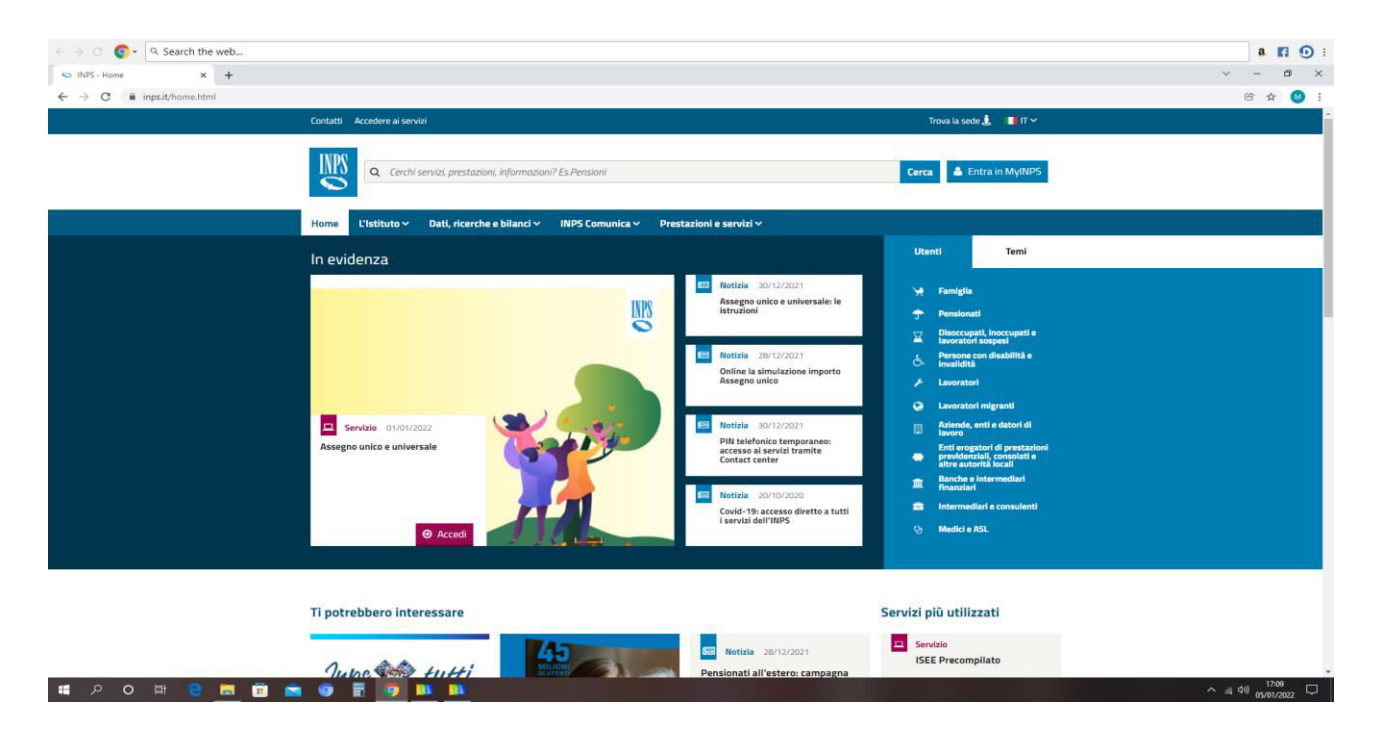

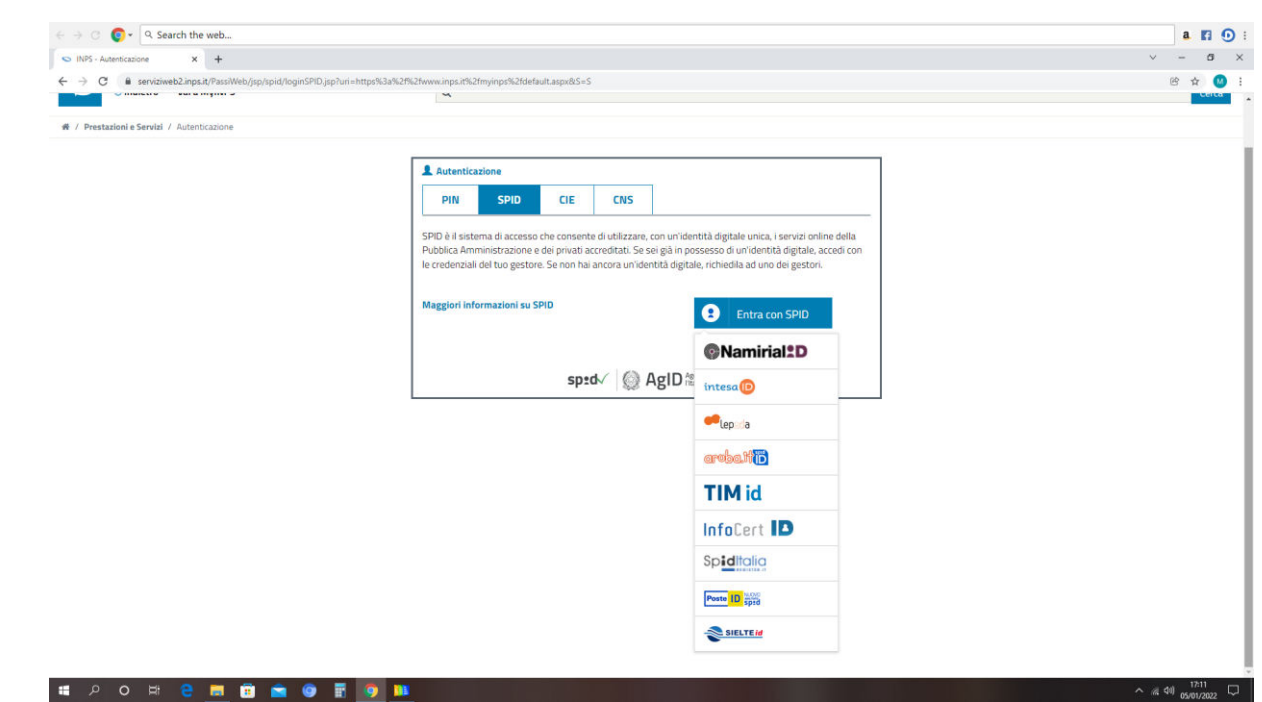

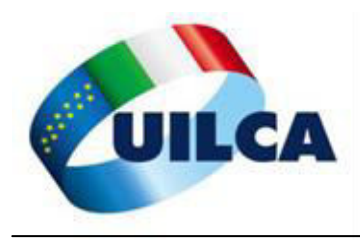

#### Inserire le proprie credenziale SPID

| A general and the function of the function of the function | Q         Search the web               |                                                                                                    | a 🖪 🖸 : |
|----------------------------------------------------------------------------------------------------|----------------------------------------|----------------------------------------------------------------------------------------------------|---------|
|                                                                                                    | × +                                    |                                                                                                    | ~ - Ø × |
|                                                                                                    | loginspid.aruba.it/ServiceLoginWelcome |                                                                                                    | @ 🖈 🥙 i |
| United   Description     United   United   United united united                                                                                          | uba PEC                                | aroba.ttib                                                                                                    |         |
|                                                                                                    |                                        | Image: State State |         |
| sp:d√                                                                                                    |                                        | sp:d√ @ AgID field Digitale                                                                                                    |         |

#### Si entra nella propria posizione INPS

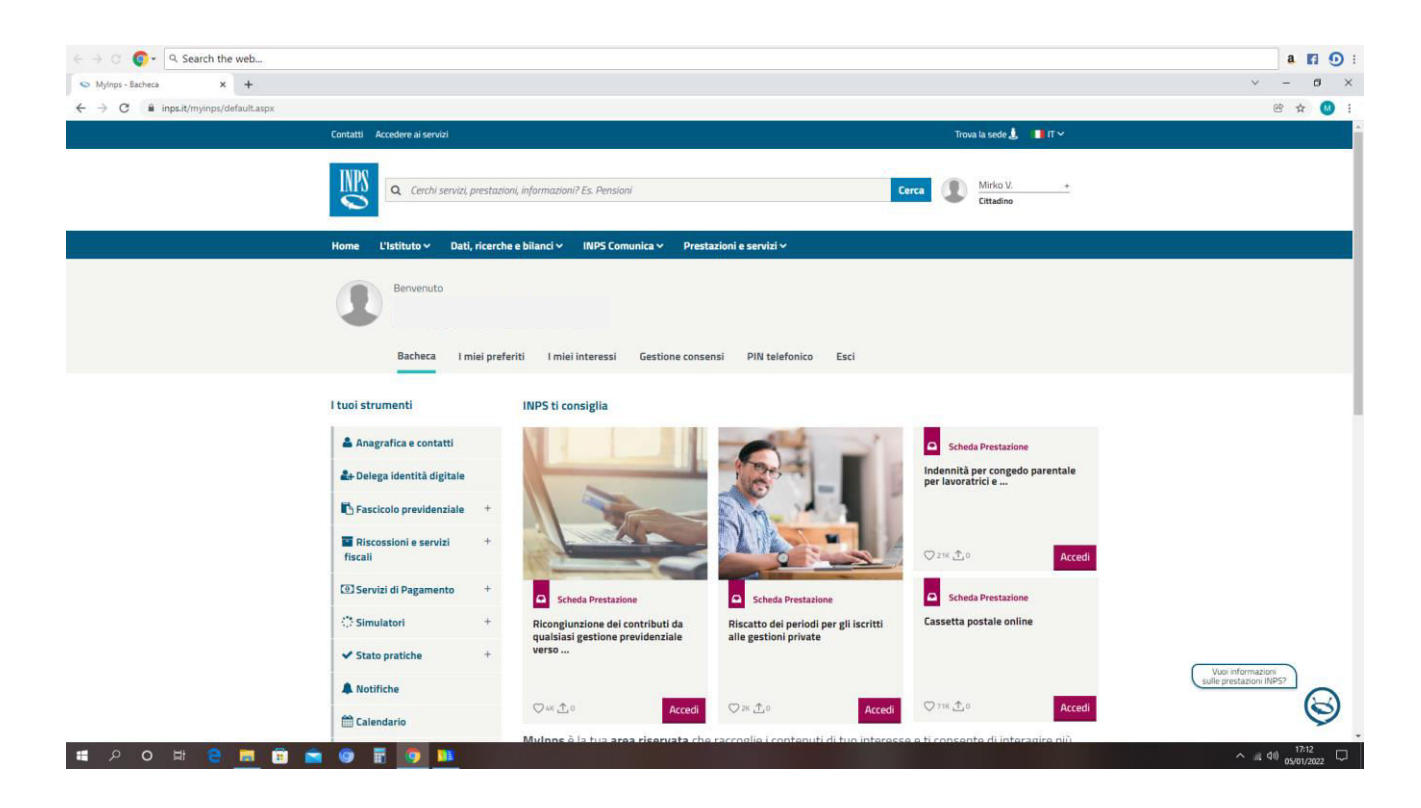

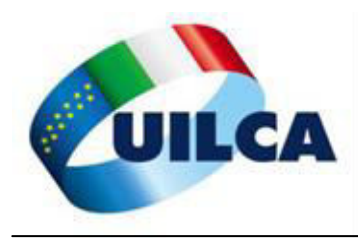

Nel motore di ricerca scrivere "ISEE" e compare la seguente schermata

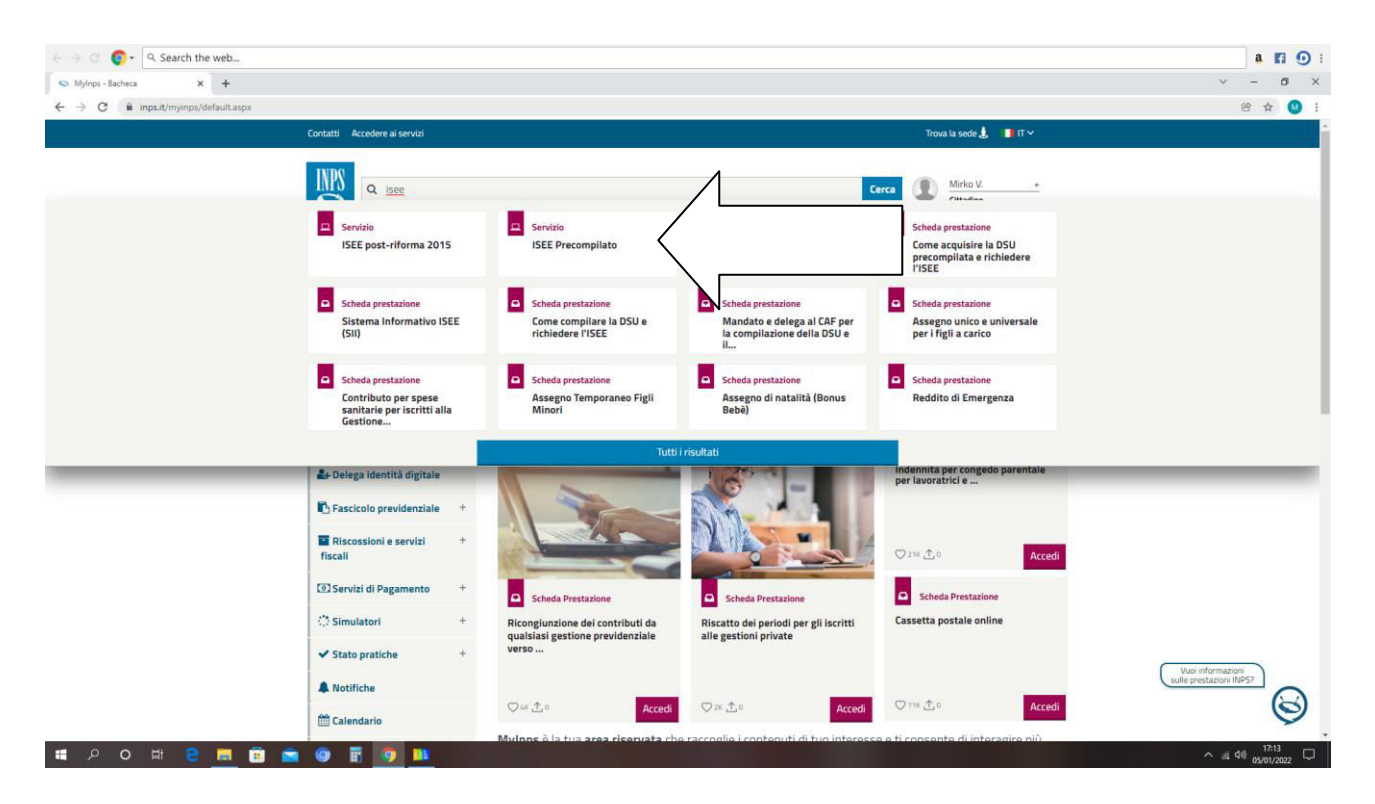

#### Cliccare su ISEE PRECOMPILATO, quindi ACQUISIZIONE

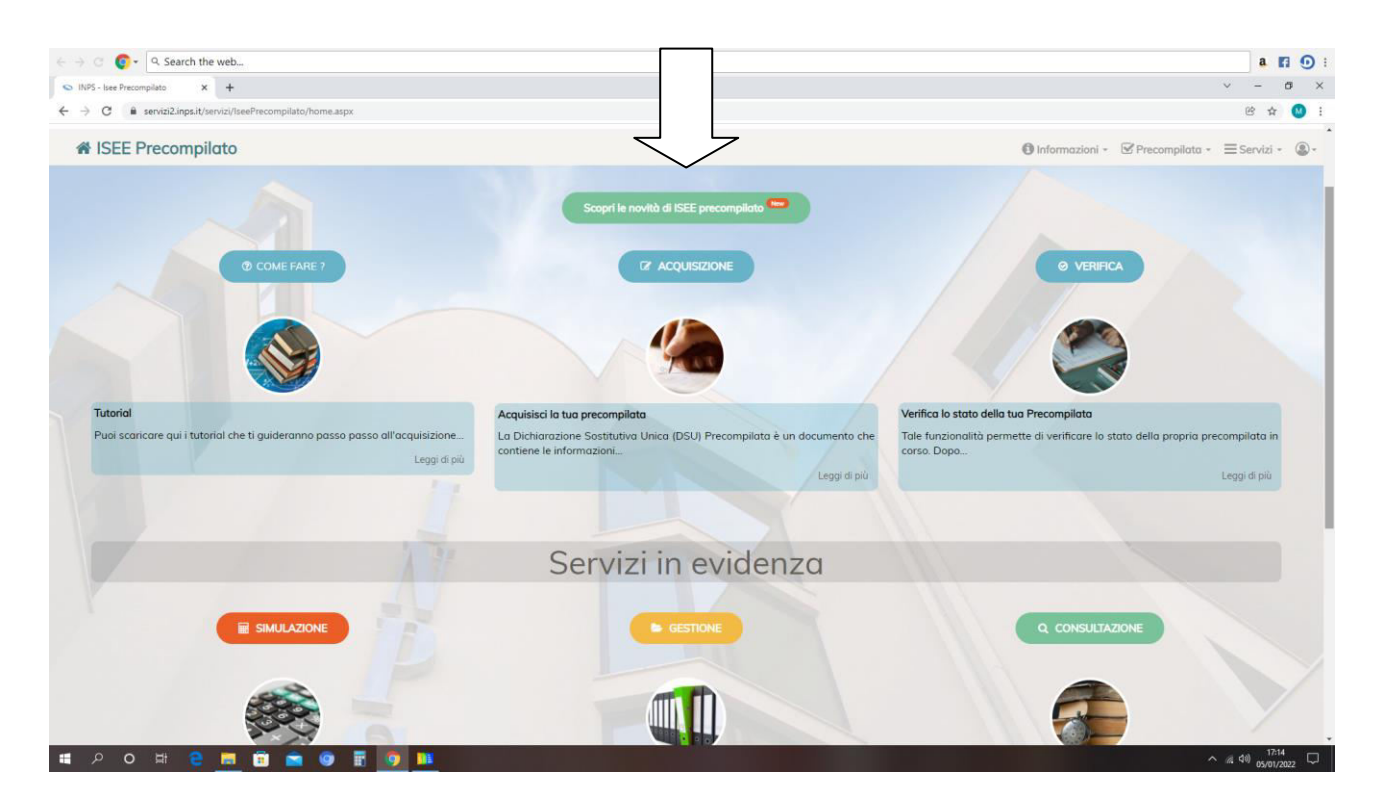

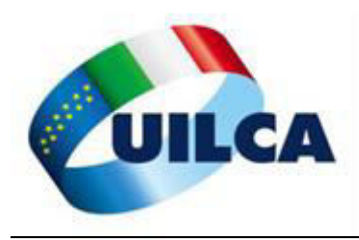

#### Accettare sempre l'informativa cliccando sulla freccia evidenziata

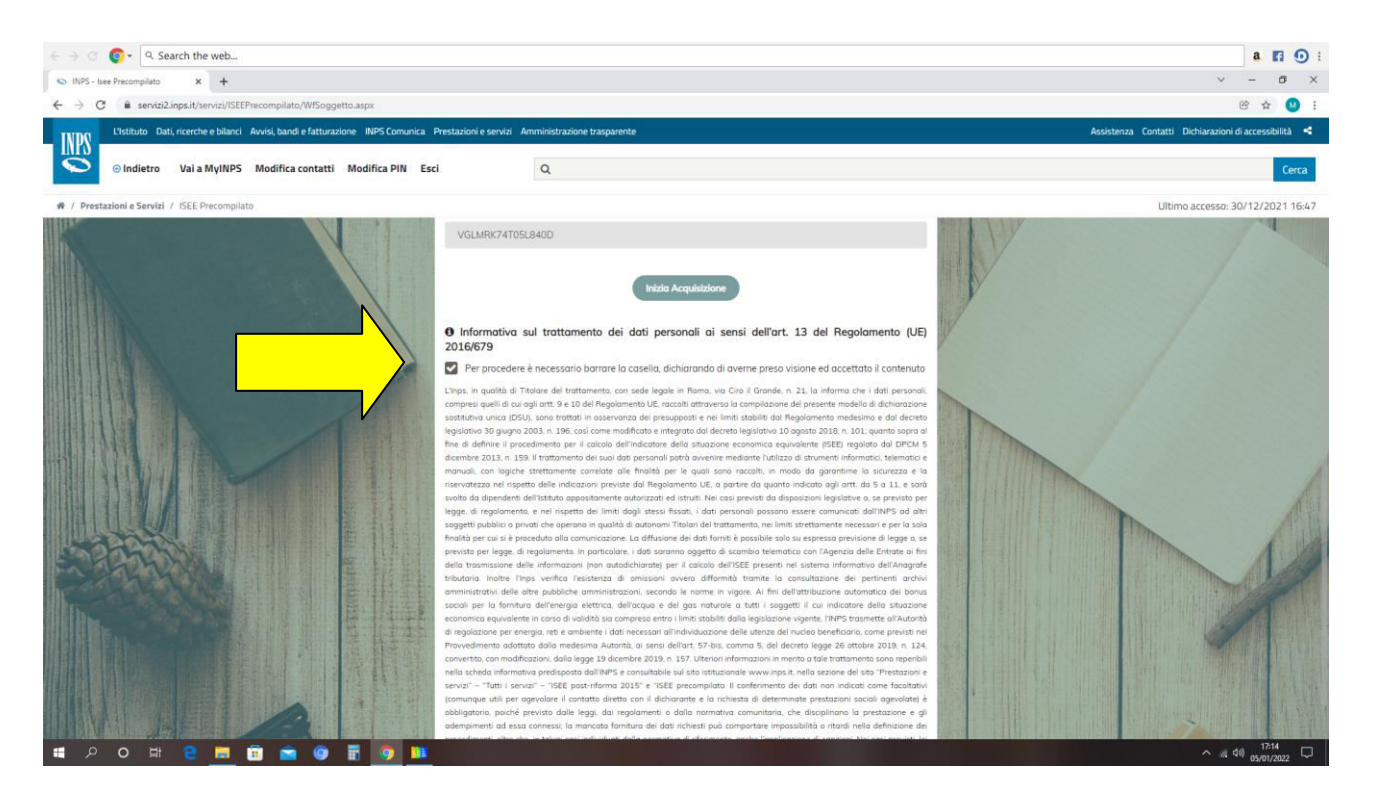

#### Per maggiore praticità richiedere sempre la DSU INTEGRALE

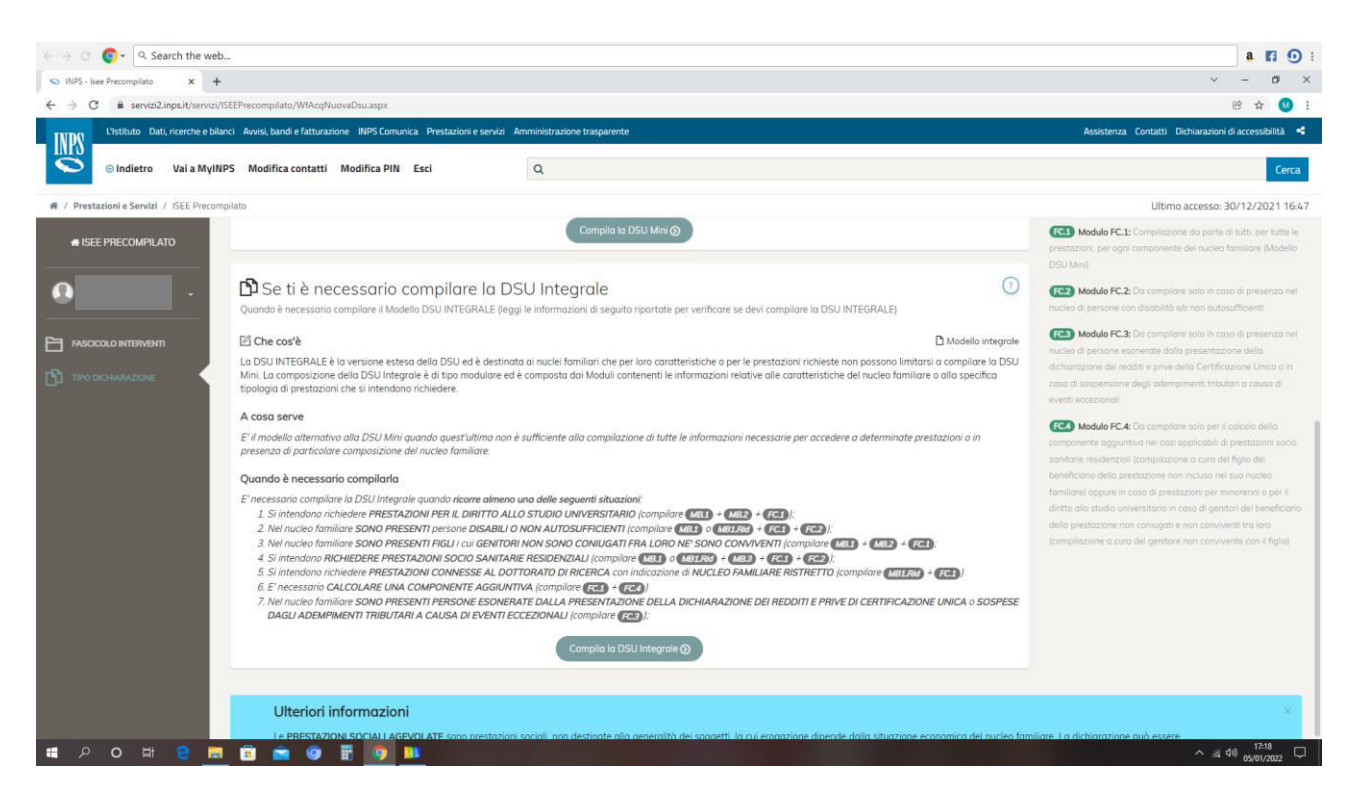

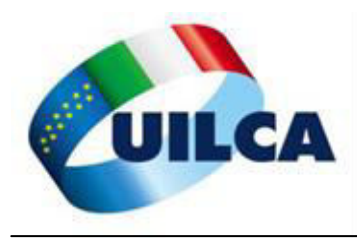

Scegliere le prestazioni necessarie, se solo per assegno unico, cliccare ove indicato dalla freccia; se serve anche per università, cliccare ANCHE su "studio universitario"

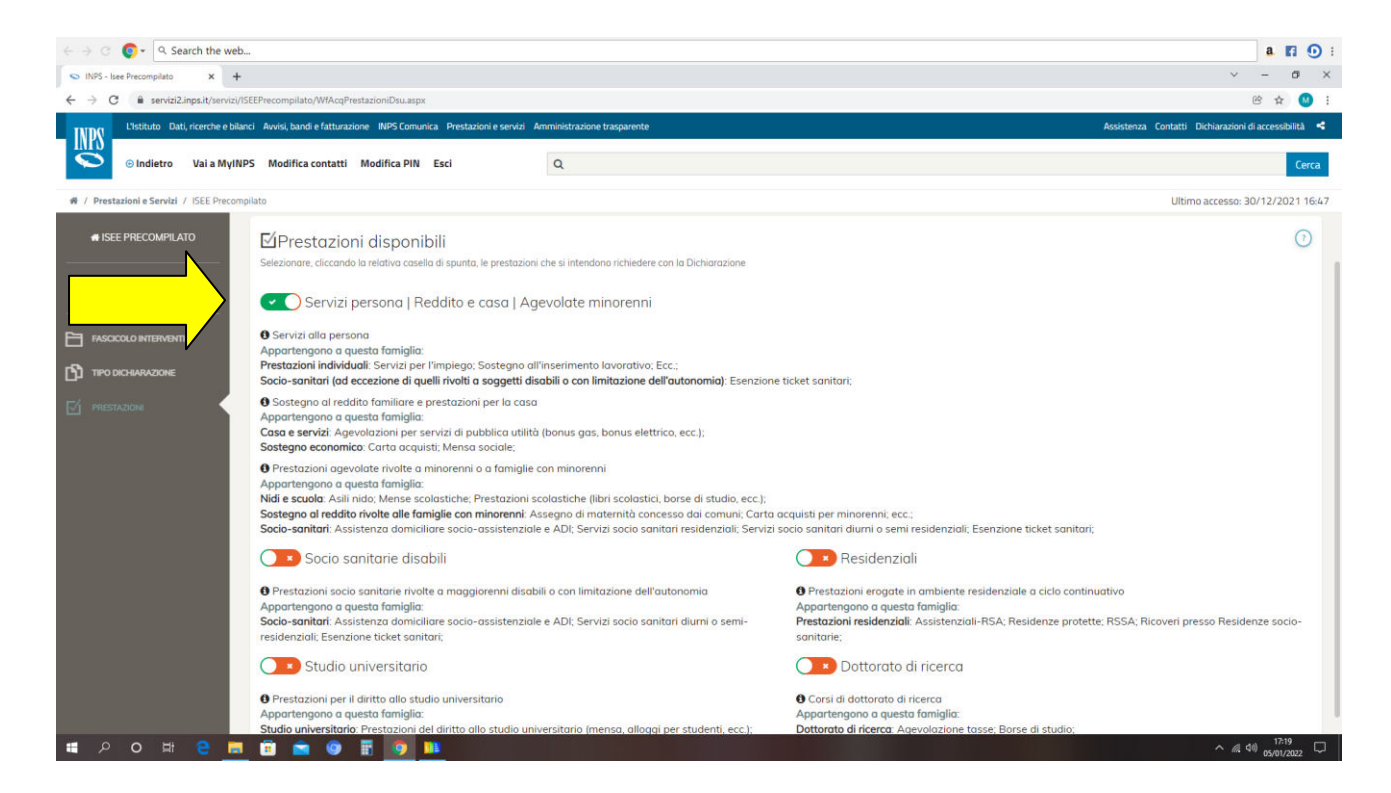

#### Rispondere al questionario

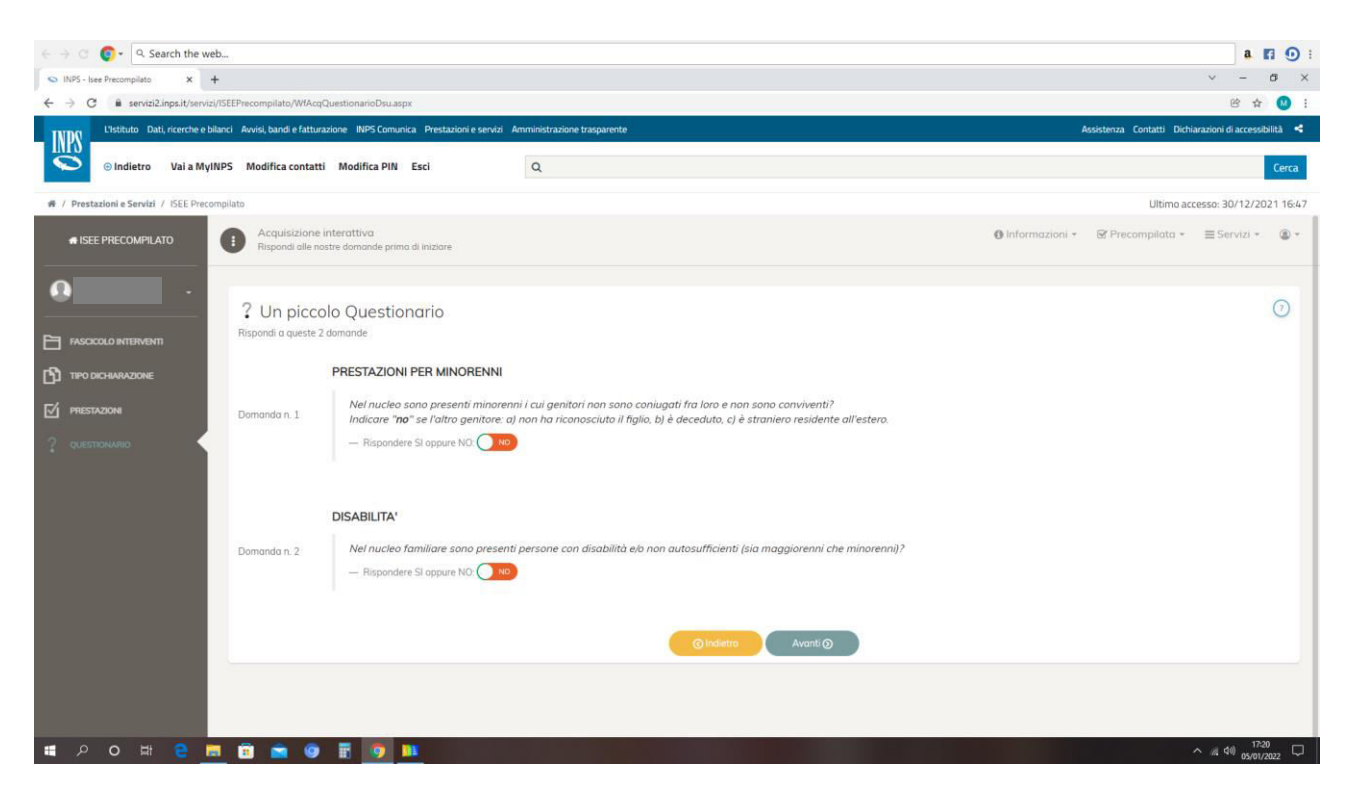

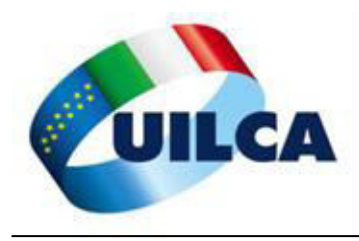

#### Cliccare su Acquisisci la Dichiarazione

| < -> C 😰 - Q Search the web                                                                                                    | a.                              | n • :         |
|----------------------------------------------------------------------------------------------------|---------------------------------|---------------|
| NPS-likePresonplats X +                                                                                                    | × -                             | σ×            |
| ← → C 🔒 servisi2.inpsit/iservisi/SEEPrecompilato/WHAqRieplogoDisu.aspx                                                                                                    | @ 1                             | · 😬 :         |
| TUDIO LIStituto Dati, ricerche e bilanci Avvisi, bandi e fatturazione INPS Comunica Prestazioni e servizi Amministrazione trasparente Assistenza Contatti                                                                                           | lichiarazioni di access         | ibilità <     |
| Indietro Val a MyINPS Modifica contatti Modifica PIN Esci Q.                                                                                                    |                                 | Cerca         |
| # / Prestationi e Servici / ISEE Precompliato                                                                                                    | accesso: 30/12/2                | 021 16:47     |
| Acquisizione interattiva Dinformazioni * 🗹 Precompilato                                                                                                    | <ul> <li>■ Servizi *</li> </ul> | ۵ -           |
| VIGOLO MIRKO -                                                                                                    |                                 | 0             |
| Controlla la correttezza delle informazioni satto riportate. Qualora riscontrassi incongruenze ti consigliamo di tomore indietro e correggere gli errori. Altrimenti puoi continuare ed ocquisire i dati del nucleo familiare.                      |                                 |               |
|                                                                                                    |                                 |               |
|                                                                                                    | TA                              |               |
| 1 PRESTAZIONE Hai scetto la compilazione della DSU con modello Integrale                                                                                                    | -                               |               |
| C QUESTIONARIO                                                                                                    |                                 |               |
| Prestazioni di tuo interesse sono:   Serviz prestazioni di tuo interesse sono:  Serviz prestazioni gevolate rivolte a minorenni o a famigle con minorenni  Agevolate minorenni: Prestazioni agevolate rivolte a minorenni o a famigle con minorenni |                                 |               |
|                                                                                                    | ^ @ 40) 17                      | 21<br>/2022 🖵 |

Inserire quindi il proprio nucleo familiare, ovvero i residenti con il DICHIARANTE al momento della compilazione della domanda

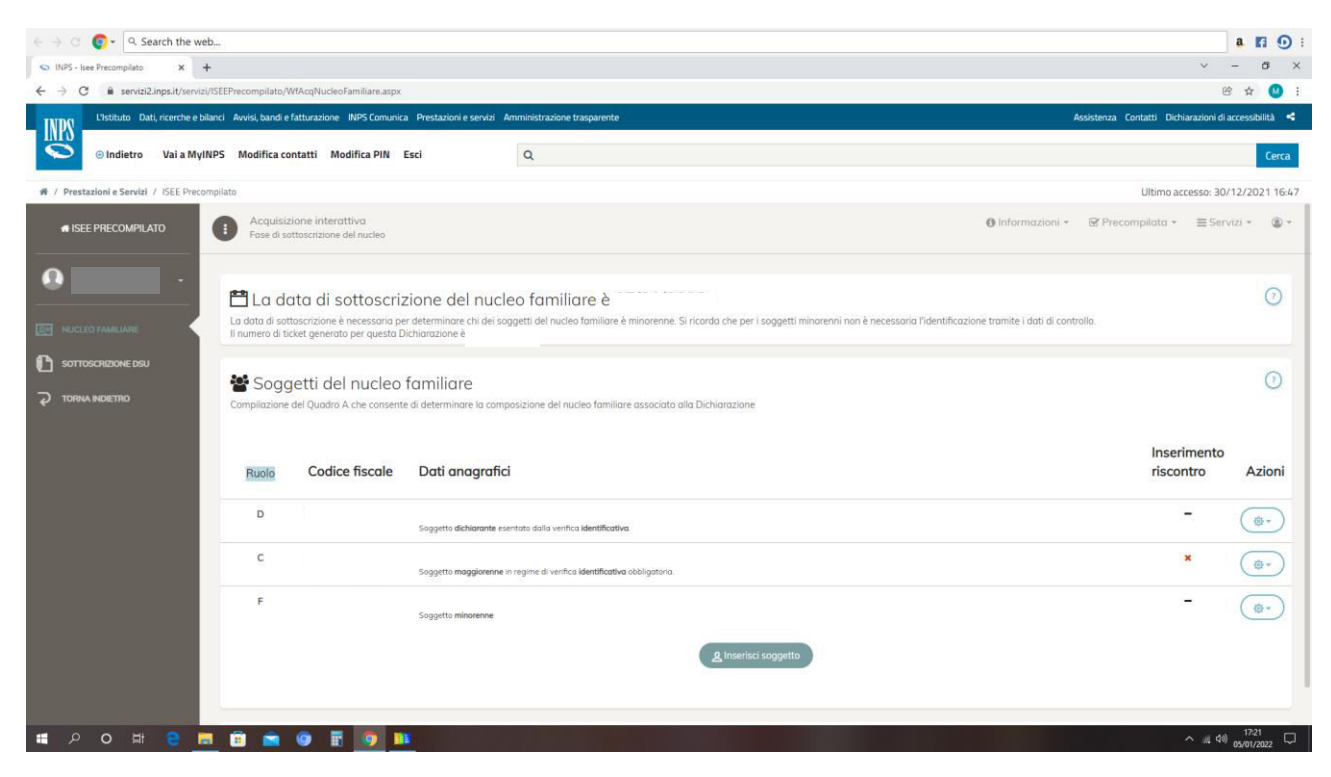

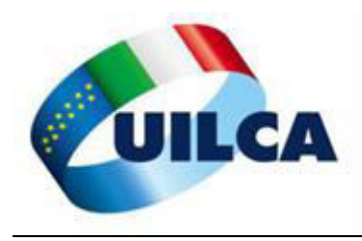

A questo punto è OBBLIGATORIO acquisire la delega dei soggetti maggiorenni presenti nel nucleo familiare, inserendo i loro dati della tessera sanitaria ed indicando se hanno o meno compilato la Dichiarazione dei Redditi (indicare rigo differenza)

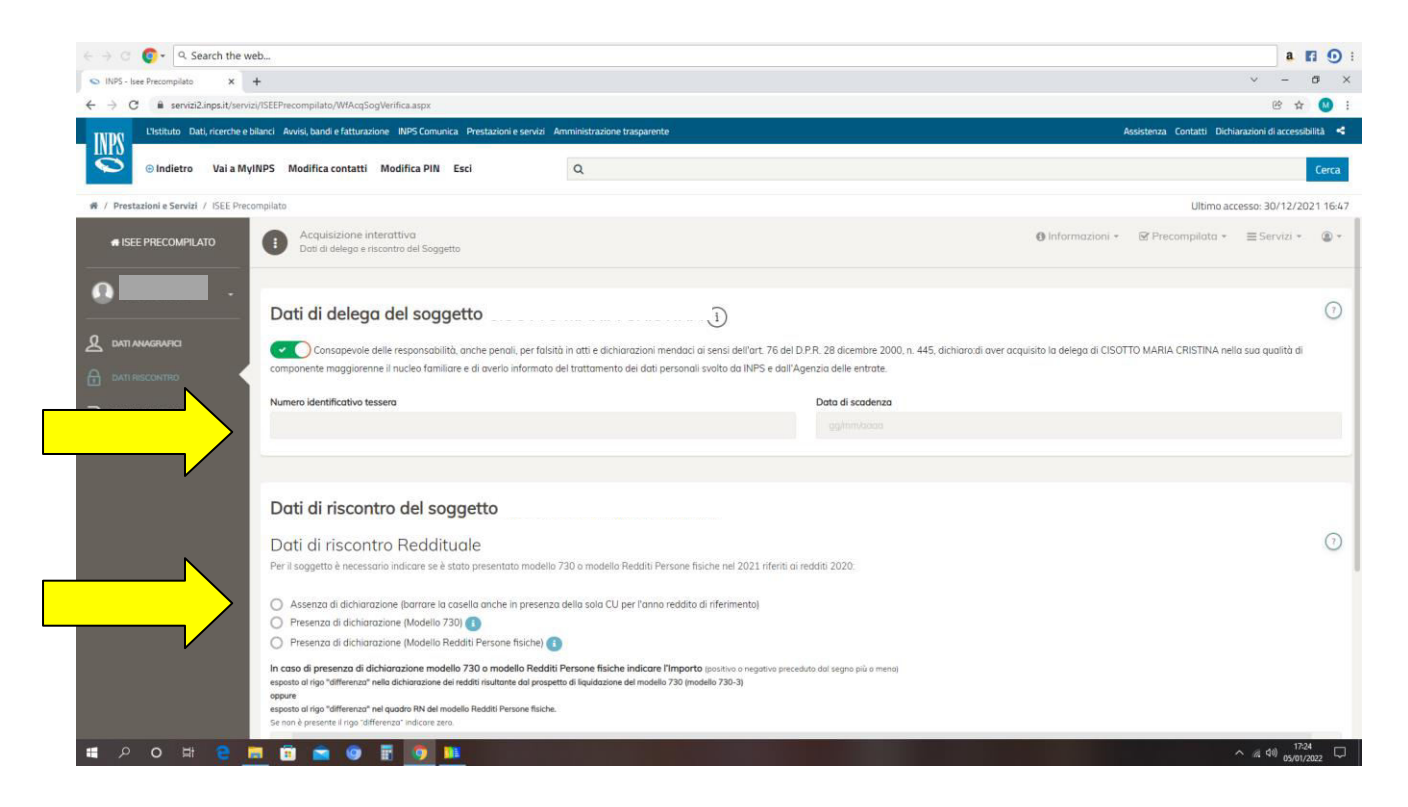

#### Indicare la situazione del patrimonio mobiliare al 31.12.2020, come indicato

| $\leftrightarrow$ $\Rightarrow$ $\bigcirc$ $\bigcirc$ $\bullet$ $\bigcirc$ $\bullet$ Search the we                                                                                                    | b                                                                                                    |                | a r               | 1 C   | ) : |
|----------------------------------------------------------------------------------------------------|----------------------------------------------------------------------------------------------------|----------------|-------------------|-------|-----|
| S INPS - Isee Precompilato X +                                                                                                    | •                                                                                                    | × -            | - 1               | 5     | ×   |
| ← → C 🔒 servizi2.inps.it/servizi                                                                                                    | //SEEPrecompilato/WAcqSogVerifica.aspx                                                                                                    | e              | \$                | 0     | :   |
| L'Istituto Dati, ricerche e bi                                                                                                    | lanci Avrisi, bandi e fatturazione NPS Comunica Prestazioni e servizi Amministrazione trasparente Assistenza Contatti Dichara                                                                                                    | zioni di ac    | cessibi           | ita - | 4   |
| ◎ Indietro Vai a Myll                                                                                                    | NPS Modifica contatti Modifica PIN Esci Q                                                                                                    |                |                   | Cerca | e,  |
| # / Prestazioni e Servizi / ISEE Preco                                                                                                    | mpilato Ultimo acces                                                                                                    | so: 30/1       | 2/202             | 1 16: | 47  |
| SEE PRECOMPILATO                                                                                                    | oppur<br>sepoto al rigo "differenza" nel quadre NN del modello Redatil Persone fisiche.<br>Se non è presente il rigo "afferenza" indicare zero.                                                                                                    |                |                   |       |     |
|                                                                                                    | ¢                                                                                                    |                |                   | .00   |     |
| <u> </u>                                                                                                    | (il valore deve essere indicato in maniera puntuale, con arrotondamento alle unità di euro)                                                                                                    |                |                   |       |     |
|                                                                                                    | Dati di riscontro Patrimoniale                                                                                                    |                |                   | G     | )   |
|                                                                                                    | Della casso in alcontra e la cuazione del potrimonio mobiliare al 31 dicembre 2020.                                                                                                    |                |                   | )     | 8   |
|                                                                                                    |                                                                                                    |                |                   |       |     |
|                                                                                                    | Assenza di rapporti     Construito di magniti i all'Assenza di rapporti     Construito di magniti all'anti i all'Assenza di magniti all'Assenza di magniti all'Assenza di ma<br>Assenza di magniti all'Assenza di magniti all'Assenza di magniti all'Assenza di magniti all'Assenza di magniti a |                |                   |       |     |
|                                                                                                    | Presenza di rapporti il cui valore complessivo è pari o superiore a 10.000 euro                                                                                                    |                |                   |       |     |
|                                                                                                    | In presenza di patrimonio mobiliore pari o superiore a 10.000 euro indicore:                                                                                                    |                |                   |       |     |
|                                                                                                    | A compare an anono countered as a resource a contract and countered as a contract and countered as a contract as a resource as a resource as a r                                                                                                    |                |                   |       |     |
| Il volter alla stessa data di UNA SQLA dele "attre forme di patrimonio mobiliter" di cui al Quada RC2. sez. Il                                                                                                    |                                                                                                    |                |                   |       |     |
|                                                                                                    |                                                                                                    |                |                   |       |     |
|                                                                                                    | (ii vaiore oeve essere inalicato in maniera puntuale, con artotonaamento alle unito al euro)                                                                                                    |                |                   |       |     |
| (*) Attenzione! Nell'ipotesi in cui siano presenti nel patrimonio mobiliare del componente un conto cointestato con il dichiarante e un conto non cointestato dovrà essere necessariamente indicato il vo<br>conto nan cointestato. In caso di più conti non cointestati dovrà essere indicato, se disponibile, quello avente valore positivo. |                                                                                                    |                |                   |       |     |
|                                                                                                    | Nel caso di conto cointestato, ai soli fini del dato di riscontro, va indicato l'intera valore del soldo e non la quota parte di possesso.                                                                                                    |                |                   |       |     |
|                                                                                                    | © ⊕ ⊕                                                                                                    |                |                   |       |     |
| 🖬 🔎 🖉 📮                                                                                                    | 1 🖻 🚖 🛛 🗄 🧿 🏬                                                                                                    | <i>d</i> i 40) | 17:28<br>95/01/20 | 122 C | þ   |

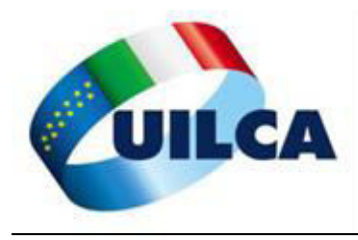

#### Nel riepilogo...

| $\leftrightarrow$ $\Rightarrow$ $\bigcirc$ $\bigcirc$ $\bullet$ $\bigcirc$ $\bullet$ Search the w | /eb                                                                                                    |                                 | a 🖬 (                                             |
|---------------------------------------------------------------------------------------------------|----------------------------------------------------------------------------------------------------|---------------------------------|---------------------------------------------------|
| S INPS - Isee Precompilato                                                                        | +                                                                                                    |                                 | v - 0                                             |
| ← → C 🔒 servizi2.inps.it/servi                                                                    | zi/ISEEPrecompilato/WfAcqModelloBase.aspx                                                                                                    |                                 | e 🕁 🌘                                             |
| INPS L'Istituto Dati, ricerche e                                                                  | ollanci Avvisi, bandi e fatturazione INPS Comunica Prestazioni e servizi Amministrazione trasparen                                                            | ¢∵ Ar                           | ssistenza Contatti Dichiarazioni di accessibilità |
| 📀 Indietro Vai a My                                                                               | INPS Modifica contatti Modifica PIN Esci Q                                                                                                    |                                 | C                                                 |
| # / Prestazioni e Servizi / ISEE Prec                                                             | compilato                                                                                                    |                                 | Ultimo accesso: 30/12/2021                        |
| SEE PRECOMPILATO                                                                                  | Dichiarazione Sostitutiva Unica<br>Modello Base                                                                                                    | Informazioni *                  | @ Precompilata + ≣ Servizi + (                    |
|                                                                                                   | R Madalla Dana Ordinania                                                                                                    |                                 |                                                   |
|                                                                                                   | Modello Base Ordinario                                                                                                    |                                 |                                                   |
| Torna alla dichi                                                                                  | Compilare questo madello base per la richiesta delle seguenti prestazioni:<br>Sostegno al reddito familiare e prestazioni per la casa<br>Servizi alla persona |                                 |                                                   |
|                                                                                                   | <ul> <li>Prestazioni agevolate rivolte a minorenni o a famiglie con minorenni</li> </ul>                                                                      |                                 |                                                   |
|                                                                                                   | Mucleo familiare del Modello Race Ordinario                                                                                                    |                                 | 0                                                 |
|                                                                                                   |                                                                                                    |                                 | C                                                 |
| Ν                                                                                                 | Ruolo Codice fiscale                                                                                                    | Nominativo                      |                                                   |
|                                                                                                   | _                                                                                                    |                                 |                                                   |
|                                                                                                   | —                                                                                                    |                                 |                                                   |
|                                                                                                   | —                                                                                                    |                                 |                                                   |
|                                                                                                   | —                                                                                                    | Tree                            | uati n. 2 componenti del nucleo familian          |
| ,                                                                                                 |                                                                                                    |                                 |                                                   |
|                                                                                                   | Altre informazioni del nucleo familiare                                                                                                    | Abitazione del nucleo familiare |                                                   |
|                                                                                                   | Advantage MO 1 Occurring Al                                                                                                    | (Modulo MB 1 Quadra B)          |                                                   |
|                                                                                                   | (Modulo MB.1 Quadro A)                                                                                                    | productions (paddro b)          |                                                   |

... indicare abitazione del nucleo familiare e le altre informazioni sul nucleo familiare

|                                                                                                    | I in the hear hear is a set of the set of the set of                                                                                                    | $\leftrightarrow \rightarrow$ C $\bigcirc$ Q Search the we | b                                                                                                    | a E                                                                          |
|----------------------------------------------------------------------------------------------------|----------------------------------------------------------------------------------------------------|------------------------------------------------------------|----------------------------------------------------------------------------------------------------|------------------------------------------------------------------------------|
| Intello Nextode Nextode                                                                                                    | Induity Definition   Induity Definition   Induity De                                                                                                    | ← → C ≜ servizi2.inps.it/servizi                           | •<br>//SEEPrecompilato/WIAcqModelloBase.aspx                                                                                                    | 4 B                                                                          |
| index Val sky style Modifica contati< Modifica contati Modifica contati <th>Index: Na kindpairs   Weddie Generation   Interestientie   Weddie Generation   Interestientie   Weddie Generation   Interestientie   Weddie Generation   Interestientie   Weddie Generation   Interestientie   Weddie Generation   Interestientie   Weddie Generation   Interestientie   Weddie Generation   Interestientie   Weddie Generation   Interestientie   Weddie Generation   Interestientie   Weddie Generation   Interestientie   Weddie Generation   Interestientie   Weddie Generation   Interestientie   Weddie Generation Interestientie Interestientientie Interestientie Interestientie</th> <th>L'Istituto Dati, ricerche e bil</th> <th>anci Avvisi, bandi e fatturazione INPS Comunica Prestazioni e servizi Amministrazione trasparente</th> <th>Assistenza Contatti Dichiarazioni di accessibili</th> | Index: Na kindpairs   Weddie Generation   Interestientie   Weddie Generation   Interestientie   Weddie Generation   Interestientie   Weddie Generation   Interestientie   Weddie Generation   Interestientie   Weddie Generation   Interestientie   Weddie Generation   Interestientie   Weddie Generation   Interestientie   Weddie Generation   Interestientie   Weddie Generation   Interestientie   Weddie Generation   Interestientie   Weddie Generation   Interestientie   Weddie Generation   Interestientie   Weddie Generation Interestientie Interestientientie Interestientie Interestientie                                                                                                    | L'Istituto Dati, ricerche e bil                            | anci Avvisi, bandi e fatturazione INPS Comunica Prestazioni e servizi Amministrazione trasparente                                                                                                    | Assistenza Contatti Dichiarazioni di accessibili                             |
| <ul> <li>I Prestante de Servit / dEL Presentent</li> <li>Utimo accesso: dOVIDADO</li> <li>International de Modello Base Ordinario</li> <li>International de Modello Base Ordinario</li> <li>International de International de Internatio</li></ul>                                                                                                    | I Proteine Steriel / Editory I Proteine Steriel / Editory I Proteine Steriel / Editor                                                                                                    | Indietro Vai a Myl                                         | NPS Modifica contatti Modifica PIN Esci Q                                                                                                    |                                                                              |
| SEE PRECOMPLUTO In society Machine del Madello Base Ordinario In society Machine del Madello Base Ordinario In society Machine Mall Quadro Billion In society Machine Mall Quadro Billion Indizzo In diario del Insucteo Insultare Indizzo Indizzo Ind                                                                                                    | EVERCEONPULATION           • NEXE PRECONPULATION           • Next Mediand Real           • Next Mediand Real           • Next Mediand           • Next Mediand           • Next                                                                                                    | 🕷 / Prestazioni e Servizi / ISEE Precor                    | mpilato                                                                                                    | Ultimo accesso: 30/12/2021                                                   |
| <ul> <li>Nominative</li> <li>Nominative</li></ul>                                                                                                    | Normative Normative No                                                                                                    | # ISEE PRECOMPILATO                                        | 📽 Nucleo familiare del Modello Base Ordinario                                                                                                    |                                                                              |
| <ul> <li>Abdactive def nuclée<br/>auxue with 2 quodre right</li> <li>Torror alle dicharactione</li> <li>Altre informazioni del nucleo familiare<br/>(Modulo Méi 1 Quodre A)</li> <li>Nucleo familiare con figli minori</li> <li>Mucleo familiare con figli minori</li> <li>Index de index ou directo del nucleo familiare</li> <li>Modulo Méi 1 Quodre A)</li> <li>Index de index ou directo del nucleo familiare</li> <li>Index de index ou directo del nucleo familiare</li> <li>Index de index ou directo del nucleo familiare</li> <li>Index de index ou directo del nucleo familiare</li> <li>Index de index ou directo del nucleo familiare</li> <li>Index de index ou directo del nucleo familiare</li> <li>Index de index ou directo del nucleo familiare</li> <li>Index de index ou directo del nucleo familiare</li> <li>Index de index ou directo del nucleo familiare</li> <li>Index de index ou directo del nucleo familiare</li> <li>Index de index ou directo del nucleo familiare</li> <li>Index de index ou directo del nucleo familiare</li> <li>Index de index ou directo de index del directo del de directo del de directo de gradua de gradua de gradua de a de gradua de de gradua de directo de index de directo de familiare</li> <li>Index de index de index de familiare</li> <li>Index de index de index de la directo de gradua de directo de familiare</li> <li>Index de index de index de familiare</li> <li>Index de index de index de familiare</li> <li>Index de index de familiare</li> <li>Index de index de familiare</li> <li>Index de index de index de familiare</li> <li>Index de index de familiare</li> <li>Index de index de familiare</li> <li>Index de index de familiare</li> <li>Index de index de familiare</li> <li>Index de index de familiare</li> <li>Index de index de familiare</li> <li>Index de index de familiare</li> <li>Index de index de familiare</li> <li>Index de index de familiare</li> <li>Index de index de i</li></ul>                                                                                                    | <ul> <li>Reconstruction de director de director de la declore de la declore de la</li></ul>                                                                                                    | Home Modello Base                                          | Ruola Codice fiscale                                                                                                    | Nominativo                                                                   |
| Torvati da dédéractione Torvati da dédéractione Torvati n. 3 componenti del nucleo familiare Modulo ME 1 Quadro B) Mucleo familiare con figli minori Modulo ME 1 Quadro B) Mucleo familiare con figli minori Mucleo familiare con figli minori Mucleo familiare con figli minori Mucleo familiare con figli minori Mucleo familiare con figli minori Mucleo familiare con figli minori Mucleo familiare con figli minori Mucleo familiare con figli minori Mucleo familiare sui nel reforma di riediti dicharati fig. Nui 2022 Torva di riemente à E 2020 Mucleo familiare sui nel reforma di figli minoreni pier caso di gentini non convienti e no Mucleo familiare sui nel reforma di figli minoreni pier caso di gentini non convienti e no Mucleo familiare con figli minoreni pier caso di gentini non convienti e no Mucleo familiare con figli minoreni pier caso di gentini non convienti e no Mucleo familiare con i sud figli minoreni pier caso di gentini non convienti e no Mucleo familiare con sizzano di figli minoreni pier caso di gentini non convienti e no Mucleo familiare con sizzano di figli minoreni pier caso di gentini non convienti e no Mucleo familiare con sizzano di figli minoreni pier caso di gentini non convienti e no Mucleo familiare con sizzano di gentini non convienti e no Mucleo familiare con sizzano di gentini non convienti e no Mucleo familiare con sizzano di gentini non convienti e no Mucleo familiare con sizzano di figli moreno pier caso di gentini non convienti e no Mucleo familiare con sizzano di gentini non convienti e no Mucleo familiare con sizzano di gentini non convienti e no Mucleo familiare con sizzano di gentini non convienti e no Mucleo familiare con sizzano di gentini non convienti e no Mucleo familiare con sizzano di gentini non convienti e no Mucleo familiare con di sud divianti di tranco                                                                                                    | Torre alla dichianzazione          Image: Contract alla dichianzazione <ul> <li></li></ul>                                                                                                    | Abitazione del nucleo     (Modulo MB.1 Quadro B)           |                                                                                                    |                                                                              |
| Troati n. 3 componenti del nucleo familiare<br>Modulo MB.1 Quadro A)<br>Mucleo familiare con figli minori<br>Mucleo familiare con figli minori<br>Mucleo familiare con figli minore<br>Mucleo familiare con figli minore<br>Mucleo familiare c                                                                                                    | Image: Section 1 Image: Section 2                                                                                                    | P Torna alla dichiarazione                                 |                                                                                                    |                                                                              |
| Trovati n. 3 componenti del nucleo familiare<br>Modulo MB 1 Quadro Al<br>Modulo MB 1 Quadro Bl<br>Nucleo familiare con figli minori<br>Materia da minore ettamoli gentor, o nucce gentore presente, hono a sudta athle da<br>modulo MB 1 Quadro Bl<br>Minizzo di abitazione del nucleo non è stato ancora insento<br>Modulo MB 1 Quadro Bl<br>Minizzo di abitazione del nucleo non è stato ancora insento<br>Modulo MB 1 Quadro Bl<br>Minizzo di abitazione del nucleo non è stato ancora insento<br>Modulo MB 1 Quadro Bl<br>Minizzo di abitazione del nucleo non è stato ancora insento<br>Modifica I del<br>Modifica I del<br>Modifica I                                                                                                    | Troveti n. 3 componenti del nucleo familiare<br>Modulo MB 1 Quadro A)<br>Nucleo familiare con figli minori<br>Modulo MB 1 Quadro B)<br>Nucleo familiare, in presenta di figi micorene, internati gentere, presente, honos soble attività<br>toro di mereso area interi nell'anos di media di choni fi E. Nel 2022 hono di riterimeno à la 2020.<br>Sobo Informazioni ogglumbho<br>Modello DE 1 Quadro B)<br>Modello DE 1 Quadro B)<br>Modello DE                   |                                                            |                                                                                                    |                                                                              |
| Altre informazioni del nucleo familiare Modulo MB 1 Quadro A) Mucleo familiare con figli minori Mucleo familiare con figli minori <                                                                                                    | Altre informazioni del nucleo familiare<br>Modulo MB 1 Quadro Al<br>Media MB 1 Quadro Al<br>Modulo MB 1 Quadro Bl<br>Modulo MB 1 Quadro Bl<br>M |                                                            |                                                                                                    | Trovati n. 3 componenti del nucleo familiar                                  |
| A Atre informazioni del nucleo familiare     Modulo MB 1 Quadro A)     Mucleo familiare con figli minori     Modulo MB 1 Quadro A)     Mucleo familiare con figli minori     Modulo MB 1 Quadro B)     Mucleo familiare con figli minori     Modulo MB 1 Quadro B)     Mucleo familiare con figli minori     Modulo MB 1 Quadro B)     Mucleo familiare con figli minori     Modulo MB 1 Quadro B)     Mucleo familiare con figli minori     Modulo MB 1 Quadro B)     Mucleo familiare con figli minore     Modulo MB 1 Quadro B)     Mucleo familiare con figli minore     Modulo MB 1 Quadro B)     Modulo MB 1 Quadro B)     Mo                                                                                                    | Altre informazioni del nucleo familiare  Modulo ME 1 Quadro A) Nucleo familiare con figli minori  Nucleo familiare no figli minori  Nucleo familiare no figli minori  Indice a comparte scalazionente da genitore solo con i suo figli minoreno i per teste i relitoro di relemento al redditi dichanditi Es. Nel 2022 romo di referimento al 1 2020  Salva Informazioni ogglurative  Indice a comparte scalazionente da genitore solo con i suo figli minoreno i per testo di genitori non convienti e non convegti tra loco, ved i istruzioni  Salva Informazioni ogglurative  Indice a comparte scalazionente da genitore solo con i suo figli minoreno i per consolitore del nucleo familiare.  Modula ME 1 Quadro Bi  Undire a comparte scalazionente da genitore solo con i suo figli minoreno i per consolitore del nucleo non è stato ancora inserito  Modulato al tradico i doitazzione del nucleo familiare.  Modulato al intruzioni  Salva Informazioni ogglurative  A del Comparte scalazionente da genitore solo con i suo figli minoreno i per consolitore del nucleo non è stato ancora inserito  Modulato al distruzione del nucleo familiare.  Modulato al distruzione del nucleo familiare.  Modulato al tradico al distruzione del nucleo familiare.  Modulato al distruzione del nucleo familiare.  Modulato al tradico di distruzione del nucleo familiare.  Modulato al distruzione del nucleo familiare.  Modulato al tradico di distruzione del nucleo familiare.  Modulato al comparte scalazionente da genitore solo con i suo figli minoreno i per consolitore del nucleo non è stato ancora inserito  Modulato del nucleo familiare.  Modulato al intruzione del nucleo familiare.  Modulato al intruzione del nucleo familiare.  Modulato al distruzione del nucleo familiare.  Modulato al distruzione del nucleo familiare.  Modulato al distruzione del nucleo familiare.                                                                                                    |                                                            |                                                                                                    |                                                                              |
| <ul> <li>Nucleo familiare con figli minori</li> <li>Na indeo familiare in presenza di figli minoremi, entrombi i gentari, a funio gentare presente, honos valos attività di locora di reduiti dichiorari (E. Nel 2022 fonos di refinimente à 2 2020).</li> <li>Indeo è composte sclubaiomente da pentores salo con i sual figli minoremi (pel casa di gentari non conviventi e non conviventi e non convi e non conviventi e non conviventi e non convi e non convive</li></ul>                                                                                                    | <ul> <li>Nucleo familiare con figli minore</li> <li>Nucleo familiare con figli minorenci, ettrantali i gentori, s Unice gentore presente, hanno svola stirità di loro ei mieres per internesse en esisi refirmone di referimente di esito di con i suo figli minorenci per casa di gentori non convienti en concer a tatta definita la tipologia di abitazione del nucleo familiare.</li> <li>Modatifico I doti</li> <li>Solva informazioni oggluntive</li> <li>Con etti Concerti anti Concerti anti Concerti anti di gentori no convienti en concerti anti di gentori no convienti en concerti anti di gentori no convienti en concerti anti di concerti anti di gentori no convienti en concerti anti di concerti anti di gentori no convienti en concerti anti di concerti anti di concerti anti di concerti anti di gentori no convienti en concerti anti di concerti anti di conceri anti di conc</li></ul>                                                                                                    |                                                            | Altre informazioni del nucleo familiare     (Modulo MB.1 Quadro A)                                                                                                    | Abitazione del nucleo familiare     (Modulo MB.1 Quadro B)                   |
| Nucleo familiare con figli minori<br>Nucleo familiare con figli minori<br>Nucleo familiare con figli minore<br>Nucleo familiare con figli minore<br>Nucleo familiare con figli minore<br>Nucleo familiare con figli minore<br>Sub radore presente, stora svelte attività di<br>Sub radore presente, stora svelte attività di<br>consigni tro lon, ved istructioni<br>Sub informazioni ogglumbe<br>A (4) 00000000000000000000000000000000000                                                                                                    | Nucleo familiare con figli minori<br>Nucleo familiare con figli minori<br>Nucleo familiare con figli minori<br>Indires de familiare con figli minoreni, entrementi gentere, resente, hono suble attidati<br>loren o entremente de traduit delivanti (Es. Nei 2022 Tono di rifermente è i 2020)<br>Solva Informazioni aggiuritive<br>Nucleo familiare con figli minoreni, entrementi gentere, resente, hono suble attidati<br>loren o entreme e di lavadi figli minoreni piel caso di gentiori no conviventi en con<br>colugati tra lon. vedi lattuzioni                                                                                                    | N                                                          |                                                                                                    |                                                                              |
| Indeed annualize con rigit minori         Indeed annualize con rigit minori         Solve informazioni         Solve informazioni         Solve informazioni         Indeed annualize con rigit minori         Indeed annualize con rigit minori         Solve informazioni         Solve informazioni         Indeed annualize con rigit minori         Indeed annualize con rigit minori         Solve informazioni         Indeed annualize con ris solve annualize con rigit minori                                                                                                    | Nucleo furnitione con rigit minorma         Indicator furnitione, in presenta di figit minorma, entrante il gentor, o funcio gentore presente, hono a volto attitutà di<br>lovor o di represente dei reddit dichianti (E. Nel 3022 funco di referenceto e li 3020)       Un dirizzo di abitazione del nucleo non è stato ancora inserito         In udee la comparte professione dei reddit dichianti (E. Nel 3022 funco di referenceto e li 3020)       Modifico I dati         In udee la comparte professione dei reddit dichianti (E. Nel 3022 funco di referenceto e li 3020)       Modifico I dati         In udee la comparte exclusionemente da gentore solo con i suoi figit minorenci (nel caso di gentori non convienti e non<br>conjugit tro lon, veli istruzion)       Modifico I dati         Interventione       Interventione       Interventione       Modifico I dati         Interventione       Interventione       Interventione       Interventione         Interventione       Interventione       Interventione       Interventione         Interventione       Interventione       Interventione       Interventione         Interventione       Interventione       Interventione       Interventione         Interventione       Interventione       Interventione       Interventione         Interventione       Interventione       Interventione       Interventione         Interventione       Interventione       Interventione       Interventione                                                                                                    | \ \                                                        | Nueles familiers con fail minori                                                                                                    | Indirizzo                                                                    |
| Non è ancora stata definita la tipologia di abitazione del nucleo familiare.<br>Non è ancora stata definita la tipologia di abitazione del nucleo familiare.<br>Non è ancora stata definita la tipologia di abitazione del nucleo familiare.<br>Modifica i dasi<br>Non è ancora stata definita la tipologia di abitazione del nucleo familiare.<br>Modifica i dasi<br>A at 49 0 citi ce con stata definita la tipologia di abitazione del nucleo familiare.                                                                                                    | Non è ancora stato definita la tipologia di abitazione del nucleo familiare.                                                                                                    | portante                                                   |                                                                                                    | L'indirizzo di abitazione del nucleo non è stato ancora inserito             |
|                                                                                                    | Indek è compette exclusivamente da gentore solo con i suoi figil minoreno (pel coso di gentori fon convienti e non convienti e no convienti e non convienti e non convienti e non convienti                                                                                                    |                                                            | Nel nucleo tamiliare, in presenza di figli minorenni, entrambi i genitori, o l'unico genitore presente, hanno svolto attività di<br>lavoro o di impresa per almeno sei mesi nell'anno di riferimento dei redditi dichiarati (Es. Nel 2022 l'anno di riferimento è il 2020) | Non è ancora stata definita la tipologia di abitazione del nucleo familiare. |
| Salva Informazioni ogglumitve<br>■                                                                                                    |                                                                                                    |                                                            | Il nucleo è composto esclusivamente da genitore solo con i suoi figli minorenni (nel caso di genitori non conviventi e non<br>coniuacit tra loro, vedi istruzioni)                                                                                                    | Modifice i dati                                                              |
|                                                                                                    |                                                                                                    | ✓                                                          |                                                                                                    |                                                                              |
|                                                                                                    | # 2 O 井 2 開 面 m ③ 副 の III の III                                                                                                    |                                                            | Satva informazioni aggiuntive                                                                                                    |                                                                              |
|                                                                                                    |                                                                                                    |                                                            |                                                                                                    |                                                                              |
|                                                                                                    |                                                                                                    |                                                            |                                                                                                    |                                                                              |
|                                                                                                    |                                                                                                    |                                                            |                                                                                                    |                                                                              |

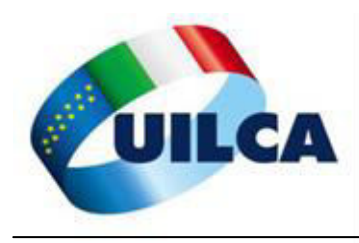

Una volta ultimato si passa alla "SOTTOSCRIZIONE DELLA DSU", indicando il LUOGO. INFINE CLICCARE SU "ACCETTA E SOTTOSCRIVI"

| $\leftrightarrow$ $\Rightarrow$ $\bigcirc$ $\bigcirc$ $\bullet$ Search the web | •                                                                                                    |                                        |                                                                | a 🖪 🖸 :                                              |
|--------------------------------------------------------------------------------|----------------------------------------------------------------------------------------------------|----------------------------------------|----------------------------------------------------------------|------------------------------------------------------|
| S INPS - Isee Precompilato X +                                                 |                                                                                                    |                                        |                                                                | ~ - a ×                                              |
| ← → C ≜ servizi2.inps.it/servizi/ISI                                           | EEPrecompilato/WfAcqSottoscrizioneDsu.aspx                                                                                                    |                                        |                                                                | 양 ☆ 🥺 :                                              |
| L'Istituto Dati, ricerche e bilan                                              | ci Avvisi, bandi e fatturazione INPS Comunica Prestazioni e servizi An                                                                              | aministrazione trasparente             |                                                                | Assistenza Contatti Dichiarazioni di accessibilità ◄ |
| Indietro Vai a MyINP                                                           | S Modifica contatti Modifica PIN Esci                                                                                                    | ۹                                      |                                                                | Cerca                                                |
| # / Prestazioni e Servizi / ISEE Precomp                                       | ilato                                                                                                    |                                        |                                                                | Ultimo accesso: 30/12/2021 16:47                     |
|                                                                                | Luogo                                                                                                    |                                        |                                                                |                                                      |
| A ISEE PRECOMPILATO                                                            | 1                                                                                                    |                                        |                                                                |                                                      |
|                                                                                | (obbligatorio, max 256 caratteri)                                                                                                    |                                        |                                                                |                                                      |
| •                                                                              | Note                                                                                                    |                                        |                                                                |                                                      |
| I NUCLEO FAMILIARE                                                             | mote                                                                                                    |                                        |                                                                |                                                      |
|                                                                                | (facoltativo, max 256 caratteri)                                                                                                    |                                        |                                                                |                                                      |
|                                                                                | Dichigrazione resa nell'interesse o in nome e                                                                                                    | per conto di altri                     |                                                                |                                                      |
|                                                                                | Delaga                                                                                                    | per conto di ditti                     |                                                                |                                                      |
|                                                                                | E - nessuna delega                                                                                                    |                                        |                                                                |                                                      |
|                                                                                |                                                                                                    |                                        |                                                                |                                                      |
|                                                                                | (obbigatorio, selezionare dalla lista)<br>Modalità di ritiro attestazione ISEE<br>L'attestazione riportante IISEE, ovvero la componente aggiuntiva, | e le informazioni per il calcolo posso | inviste al seguente indirizzo di posto elettronica certificato |                                                      |
|                                                                                | *ATTENZIONE: indicare l'indirizzo di posta elettronica solo se trattasi di indiriz                                                                  | zo di posta certificata"               |                                                                |                                                      |
|                                                                                | (facoltativo, max 256 caratteri)                                                                                                    |                                        |                                                                |                                                      |
|                                                                                |                                                                                                    | Accetta e sotto                        | SCTIVI Toma alla dichiarazione                                 | 1734                                                 |
| 🔲 👂 🖽 O 🔍 💷                                                                    | 📧 🔛 😌 🔣 🧐 🛄                                                                                                    |                                        |                                                                | ^ // 40) 05/01/2022 🖓                                |

La dichiarazione DSU PRIMA PARTE SI E' CONCLUSA

A questo punto si attende il riscontro da parte dell'INPS che entro 24 ore circa manda un SMS che recita "per ottenere l'Attestazione ISEE deve accedere alla funzione Verifica del portale ISEE Precompilato per accettare/modificare i dati precompilati della sua DSU".

SI PASSA QUINDI ALLA SECONDA PARTE

A cura di SERVIZI UILCA VENETO